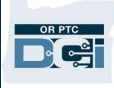

**Purpose:** This gives instructions for adding a note to a provider's profile in OR PTC DCI. **Outcome:** Staff can add notes to a provider's profile and view notes added by other staff members.

Notes on a provider's profile are not visible to the provider, but they are visible to all staff who can view the provider's profile. The only type of note a provider can see is the free text note added as part of the Staff-other Reason Code. All other types of notes are not visible to the provider. For more information on when to use these notes, please see <u>APD-IM-22-009</u>: <u>Documenting HCW Information in OR PTC DCI</u>.

## To add a note to a provider's profile:

- 1. In OR PTC DCI, click the Employees tab on the left.
- 2. Search for the provider you wish to add a note for by typing the provider's name or Uni ID.
- 3. Click Search.
- 4. In the search results, click on the provider to which you want to add a note.

| DASHBOARD             | Home / Employees    | S                                 |                   |                        |      |           |                                                 |                 |                                                 |                   |  |  |  |
|-----------------------|---------------------|-----------------------------------|-------------------|------------------------|------|-----------|-------------------------------------------------|-----------------|-------------------------------------------------|-------------------|--|--|--|
| ENTRIES               | Employees * Actions |                                   |                   |                        |      |           |                                                 |                 |                                                 |                   |  |  |  |
| ACCOUNTS              | 2                   |                                   |                   |                        |      |           |                                                 |                 |                                                 |                   |  |  |  |
| PROFILE CERTIFICATION | April Ludgate       |                                   | Тур               | Type Cost Center       |      |           |                                                 | Employee Number |                                                 |                   |  |  |  |
| CLIENTS               | Select Emplo        | уее Туре                          | ✓ Sel             | Select State           |      |           | ~                                               | Select Status   |                                                 |                   |  |  |  |
| EMPLOYEES             |                     |                                   |                   |                        |      |           |                                                 |                 | Reset                                           | Search 3          |  |  |  |
| RESIDENTIAL PROGRAMS  |                     |                                   |                   |                        |      |           |                                                 |                 |                                                 |                   |  |  |  |
| DAY PROGRAMS          |                     |                                   |                   |                        |      |           |                                                 |                 |                                                 | Export            |  |  |  |
| CASE WORKERS          |                     |                                   |                   |                        |      |           |                                                 |                 | Showing                                         | 1 out of 1 record |  |  |  |
| GROUP SERVICES        | Name                | Employee #                        | Phone #           | Email                  | Tim  | ne Zone   | Туре                                            | 9               | Cost Center                                     | Status            |  |  |  |
| PARENTING PROGRAMS    | April Ludgate       | 114556                            | (541) 665-9875    | whocares@emai<br>l.com | PT ( | (UTC-8)   | Houi<br>Exen                                    | rly Non<br>npt  | Provider Default<br>Cost Center-EU -<br>0001-EU | Active            |  |  |  |
| GUARDIANS             |                     |                                   |                   |                        |      |           |                                                 |                 |                                                 |                   |  |  |  |
| COST CENTERS          |                     |                                   |                   |                        |      |           |                                                 | 1               |                                                 |                   |  |  |  |
| PENDING ENTRIES (35)  | lome / Em           | ployees / April Ludgate           |                   |                        |      |           |                                                 |                 |                                                 | 5                 |  |  |  |
| 5 On the              | Emp                 | loyee Details                     | s - April Luc     | dgate                  |      |           |                                                 |                 | 6                                               | Actions           |  |  |  |
| provider's            | Basic De            | emographics                       |                   | 0000                   |      | Other Det | Other Details<br>Average Caregiver 0<br>Rating: |                 | New Note                                        |                   |  |  |  |
| profile click         | ζ                   | Address 122.5                     | · Ct              |                        |      | ۸۰۰۰      |                                                 |                 | New Attachm                                     | ent               |  |  |  |
| Actions.              |                     | Auuress: 123 Park<br>Pawnee,      | OR 97439-0000     |                        |      | Averag    |                                                 |                 | View Roles                                      |                   |  |  |  |
| 6. Click New          |                     | GNIS 41-039-1<br>Phone: (541) 665 | 1142259<br>5-9875 |                        |      | Dome:     | stic Wo                                         | rker: No 🛈      | New Service A                                   | Account           |  |  |  |
| Note                  |                     | Email: whocare                    | s@email.com       |                        |      | Day       | Exemp                                           | tion:           | New Entry                                       |                   |  |  |  |

## **Staff - How to Add a Note to a Provider's Profile**

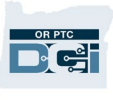

| 7.<br>8.<br>9.<br>.0. | <ol> <li>Select the Note Type,<br/>add a Subject, and type<br/>the body of the note in<br/>the note wizard.</li> <li>Click Save.</li> <li>Click Yes.</li> <li>To view the note, scroll<br/>to the tabs at the bottom<br/>of the provider's profile<br/>and click Notes.</li> </ol> |                               | Note Type: *<br>Subject: *<br>Body: *        | New Note       7         Note       ✓         Contacted Provider About Over Hours       ✓         ★ ★ @ @ ] = :=   # # E = = A · A ·       ✓         B I S I_x U Font · Size ·       ✓         On 6-14-2021 at 4:30 I contacted April because she is over hours. | ×                                                                                                    |   |
|-----------------------|----------------------------------------------------------------------------------------------------|-------------------------------|----------------------------------------------|----------------------------------------------------------------------------------------------------|----------------------------------------------------------------------------------------------------|---|
|                       | A                                                                                                    | re you sure y<br>Contacted Pr | Alert<br>ou want to add a<br>rovider About O | new Note -<br>ver Hours?                                                                                                    | Yes Cancel Save                                                                                                    | 8 |
|                       | Entries                                                                                                    | Accounts                      | Certifications                               | EW Locations                                                                                                    | Email confirm: No Resend Email<br>10<br>Notes Attachments Events Custom Fields History                                   |   |
|                       | From (MM                                                                                                    | (DD/YYYY)                     | To (MM                                       | 1/DD/YYYY)                                                                                                    | Select Type    Select Sub Type                                                                                           |   |
|                       | Subject                                                                                                    |                               | Туре А                                       | dded By                                                                                                    | Reset Search                                                                                                    |   |
|                       | Notes                                                                                                    |                               |                                              |                                                                                                    | Export<br>Showing 4 out of 4 records                                                                                     | s |
| (                     | Date<br>Jun 15, 2022                                                                                                    | ▼ Type<br>Note                | Sub Type                                     | Subject<br>Contacted Prov<br>About Over Ho                                                                                                    | Body     Added By       rovider     On 6-14-2021 at 4:30 I contacted April because she<br>is over hours.     Sally Brown | ) |